BEHEERCONSOLE > IMPORTEREN EN EXPORTEREN

# Importeren naar een organisatie

Weergeven in het Helpcentrum: https://bitwarden.com/help/import-to-org/

### **D** bit warden

### Importeren naar een organisatie

Importeer gegevens rechtstreeks naar uw organisatie voor eenvoudige migratie vanuit elke oplossing voor wachtwoordbeheer. Je kunt importeren van de ene organisatie naar de andere en beheerders kunnen importeren van hun persoonlijke kluis naar een organisatiekluis. Voor extra beveiliging kun je ook een gecodeerde export importeren.

Raadpleeg dit FAQ-item voor een volledige lijst met ondersteunde importformaten.

#### **⊘** Tip

You can import new vault items directly into existing collections by appropriately conditioning your . j son file before uploading it according to the steps in this article. Learn how.

#### Importeren naar uw organisatie

Gegevens kunnen worden geïmporteerd naar Bitwarden vanuit de webapp. Gegevens worden lokaal versleuteld voordat ze voor opslag naar de server worden gestuurd. Om gegevens te importeren naar een organisatie:

1. Log in op de Bitwarden web app en open de Admin Console met behulp van de product switcher (ﷺ):

| Password Manager   | All vaults                                                                                                    |            |                                    | New V      | BW |
|--------------------|----------------------------------------------------------------------------------------------------|------------|------------------------------------|------------|----|
| 🗇 Vaults           |                                                                                                    |            | News                               | 0          |    |
| 🖉 Send             |                                                                                                    |            | Name                               | Owner      | :  |
| $\ll$ Tools $\sim$ | Q Search vau                                                                                                    | VISA       | Company Credit Card<br>Visa, *4242 | My Organiz | :  |
| ₩ Reports          | All vaults                                                                                                    |            | Personal Login                     |            |    |
| 🕸 Settings $\sim$  | My Organiz                                                                                                    | 0 6        | myusername                         | Me         | :  |
|                    | <ul> <li>Teams Org :</li> <li>+ New organization</li> </ul>                                                                      |            | Secure Note                        | Me         | :  |
|                    | <ul> <li>✓ All items</li> <li>☆ Favorites</li> <li>③ Login</li> <li>□ Card</li> <li>□ Identity</li> <li>↓ Secure note</li> </ul> |            | Shared Login<br>sharedusername     | My Organiz | i  |
|                    | <ul><li>✓ Folders</li><li>☐ No folder</li></ul>                                                                                  |            |                                    |            |    |
| Password Manager   | $\checkmark$ Collections                                                                                                    |            |                                    |            |    |
| 🗔 Secrets Manager  | Default colle                                                                                                    |            |                                    |            |    |
| Admin Console      | 🖄 Trash                                                                                                    |            |                                    |            |    |
| 🖞 Toggle Width     |                                                                                                    |            |                                    |            |    |
|                    |                                                                                                    | Duaducatio |                                    |            |    |

### **D** bit warden

#### 2. Navigeer naar Instellingen → Gegevens importeren:

| <b>D bit</b> Warden<br>Admin Console                                                                                                    | Import data                                                                                                    |  |
|----------------------------------------------------------------------------------------------------|----------------------------------------------------------------------------------------------------|--|
| Image: May Organization       Image: Collections         Image: Collections       Image: Collections         Image: Collections       Image: Collections         Image: Co | Destination Collection Select a collection  Select this option if you want the imported file contents moved to a collection Data File format (required) Select  Select the import file Choose File No file chosen |  |
| Import data                                                                                                    | or copy/paste the import file contents                                                                                                    |  |
| Export vault<br>Domain verification<br>Single sign-on<br>Device approvals                                                                                                    | // Import data                                                                                                    |  |

Beheerconsole importeren

3. Vul de volgende velden in de vervolgkeuzemenu's in:

- Collectie: Selecteer of je de geïmporteerde inhoud wilt verplaatsen naar een bestaande collectie.
- Bestandsformaat: Selecteer het bestandsformaat voor importeren.

4. Selecteer Kies bestand en voeg het te importeren bestand toe of kopieer/plak de inhoud van je bestand in het invoervak.

#### ▲ Warning

Bij het importeren wordt niet gecontroleerd of items in het te importeren bestand al bestaan in je kluis. Als je meerdere bestanden importeert of bestanden importeert met items die al in je kluis zitten, worden er **duplicaten gemaakt**.

5. Selecteer **Gegevens importeren** om het importeren te starten. Als je een wachtwoordbeveiligd .json-bestand importeert, voer dan het wachtwoord in in het venster **Bevestig kluisimport** dat verschijnt.

Bestandsbijlagen moeten handmatig worden geüpload naar je kluis.

#### Problemen oplossen

#### Bestandsbijlagen importeren

Bestandsbijlagen moeten handmatig worden gemigreerd naar uw Bitwarden-kluis, omdat deze momenteel niet worden meegenomen in bulkimporten. Let op: opslag van bestandsbijlagen is alleen beschikbaar voor premium gebruikers, inclusief leden van betaalde

## **D** bit warden

organisaties (families, teams of enterprise).

#### Lengtegerelateerde importfouten

De volgende foutmeldingen, die meestal worden ontvangen wanneer u probeert een **. CSV** te importeren, geven aan dat een item in uw importbestand een opgegeven waarde heeft die de toegestane **gecodeerde** tekenlimiet voor het veldtype overschrijdt:

| Dat     | Import error |                                                                                                    |    |       |
|---------|--------------|----------------------------------------------------------------------------------------------------|----|-------|
| В       | Resolve t    |                                                                                                    |    |       |
| G<br>Si | Name         | Description                                                                                              |    | data/ |
| s<br>(  |              | [2] [Login] "My New Item": The field Notes exceeds the maximum encrypted value length of 10000 character | s. |       |
| [}<br>  | Ok           |                                                                                                    |    |       |

#### Cijferfouten in de webkluis

Om dit probleem op te lossen, opent u het .csv-bestand in een teksteditor of spreadsheetprogramma en verwijdert of vermindert u het aantal tekens van het overtredende item. Bitwarden importeert je .csv-bestand pas als het vrij is van overtredingen. De inhoud van de foutmeldingen bevat een aantal relevante gegevens om u te helpen het probleem te identificeren. Bijvoorbeeld in het bovenstaande voorbeeld:

- [1] geeft het indexnummer aan waar het overtredende item zich bevindt, aangepast om overeen te komen met de rijnummering in de meeste spreadsheetprogramma's.
- [Login] identificeert het type kluisitem van het overtredende item.
- "Facebook" identificeert de naam van het beledigende item.
- Notities geeft het veld (kolom) aan waar de tekenlimiet is overschreden.
- 10000 geeft de tekenlimiet aan die is toegestaan voor dat veld (kolom).

#### **♀** Tip

Bij het importeren wordt het aantal tekens van elk veld verhoogd door versleuteling, wat betekent dat een veld Notes in je . c sv van 8000 tekens wordt opgeschaald naar 10.000+ tekens wanneer het in contact komt met Bitwarden, waardoor deze fout optreedt. Als vuistregel geldt dat het aantal tekens tussen de 30-50% toeneemt bij versleuteling.

Als je moeite blijft houden met het lokaliseren van het foutieve item aan de hand van de gegevens in de foutmelding, kan het helpen om je eerst te richten op notities, omdat deze vaak de oorzaak zijn van deze foutmelding.

### **U bit**warden

#### Beperkingen import bestandsgrootte

Invoer kan worden geweigerd als een van de volgende gegevensbeperkingen wordt overschreden:

- Als je import meer dan 7.000 items bevat.
- Als je import meer dan 2.000 mappen heeft.
- Als je import meer dan 2.000 collecties heeft.
- Als je import meer dan 7.000 item-map relaties heeft (bijvoorbeeld een enkel item in 3 mappen heeft 3 item-map relaties).
- Als je import meer dan 14.000 item-verzamelrelaties heeft (een enkel item in 3 collecties heeft bijvoorbeeld 3 item-verzamelrelaties).